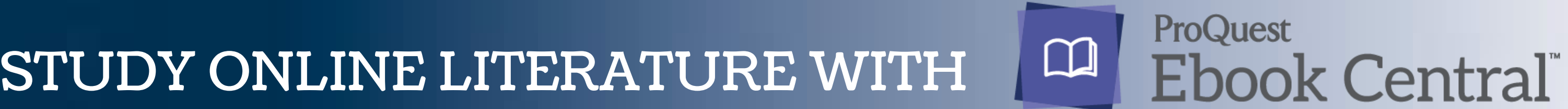

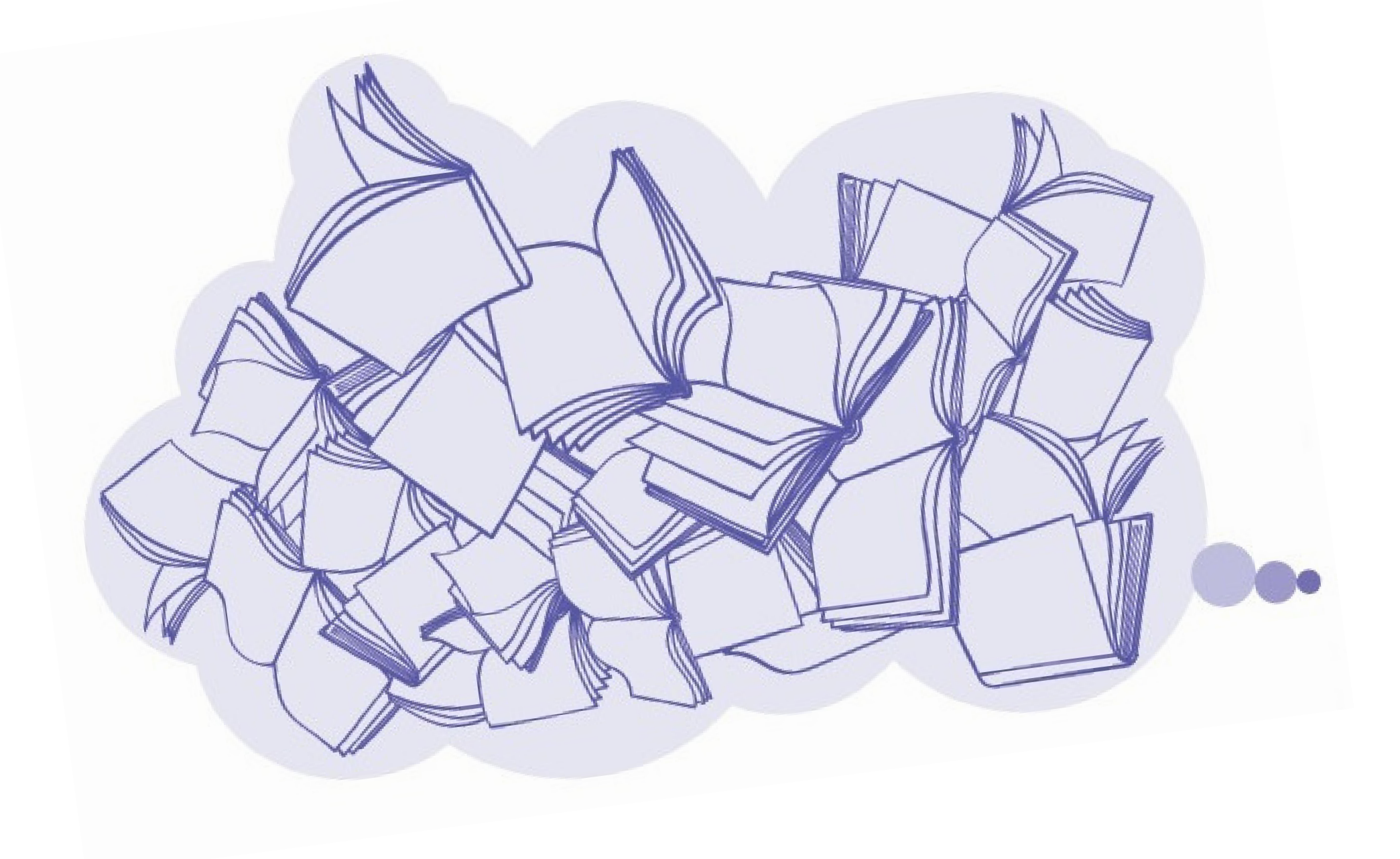

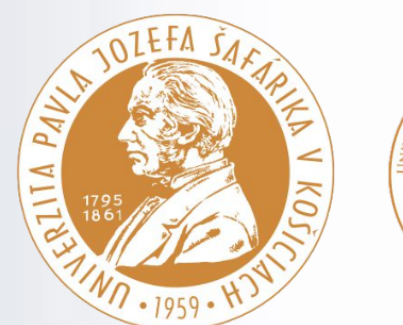

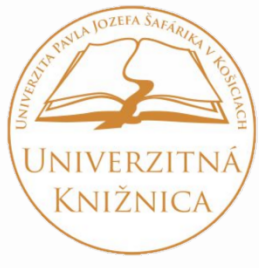

# HOW TO DO IT

## SET UP THE REMOTE ACCESS VIDEO INSTRUCTION **CLICK**

## DO YOU WANT ALL TOOLS?

LOGIN

0r

CREATE A NEW USER ACOUNT

### Log in to platform ProQuest Ebook Central

<u>https://lnk.sk/ntPU</u>

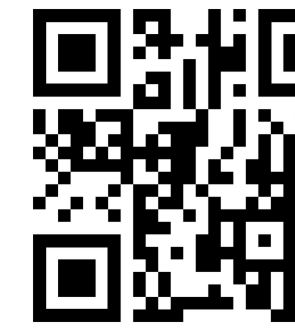

### New to Ebook Central? Create a new user acount for free.

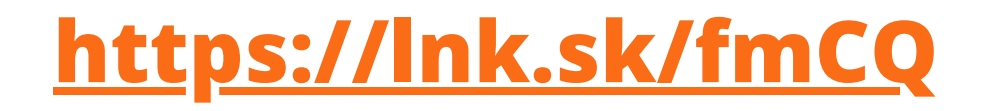

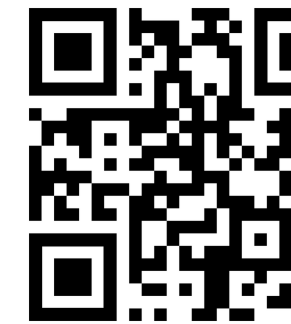

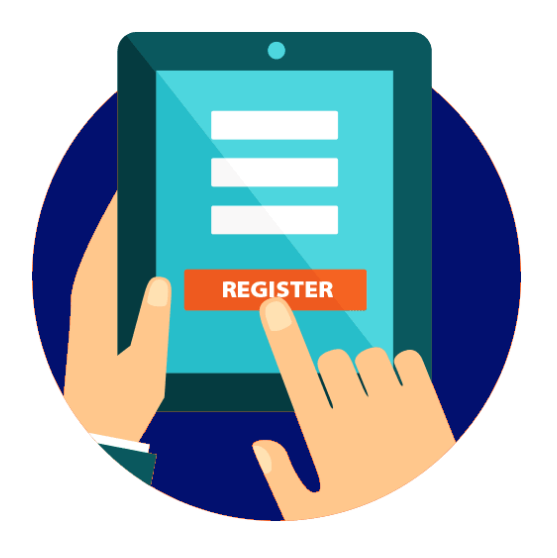

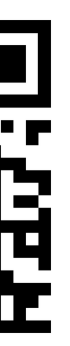

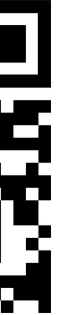

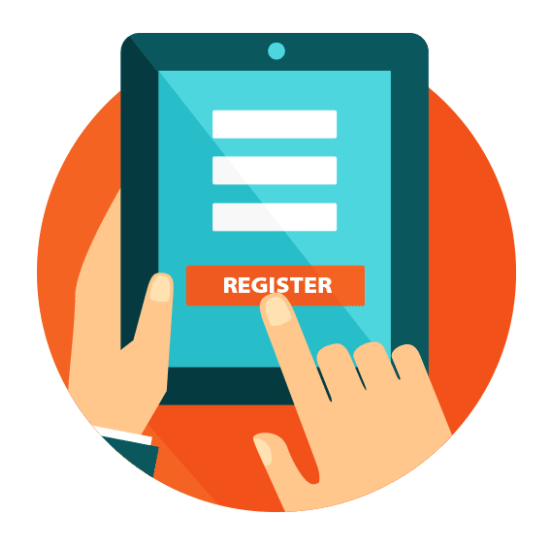

#### Sign In to use authoritative ebooks provided by Pavol Jozef Safarik University in Kosice - Univerzita Pavia Jozefa Safarika v Kosiciach

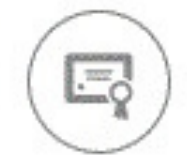

#### Trusted Content

Find scholarly ebooks in multiple subjects from world-renowned publishers

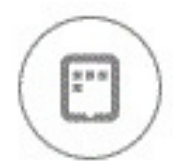

#### On the Go

Search for ebooks for your laptop, tablet or phone, and download for offline reading

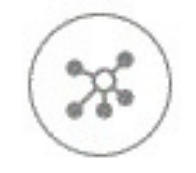

Save and Share

Create highlights, notes, and bookmarks for later, and share research with others

#### New to Ebook Central?

You can create an account for free.

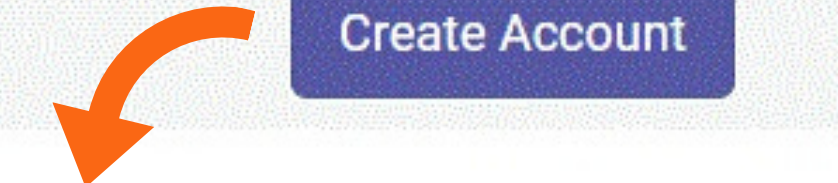

| Create Account |                                                           | I have an account. Sign I |
|----------------|-----------------------------------------------------------|---------------------------|
| FIRST NAME     |                                                           |                           |
| LAST NAME      |                                                           |                           |
| EMAIL/USERNAME | name@email.com                                            | Your email address beco   |
| PASSWORD       |                                                           | Minimum 8 Characters. P   |
|                | I agree to ProQuest's Privacy Policy and Terms of Service |                           |
|                | Create Account                                            |                           |

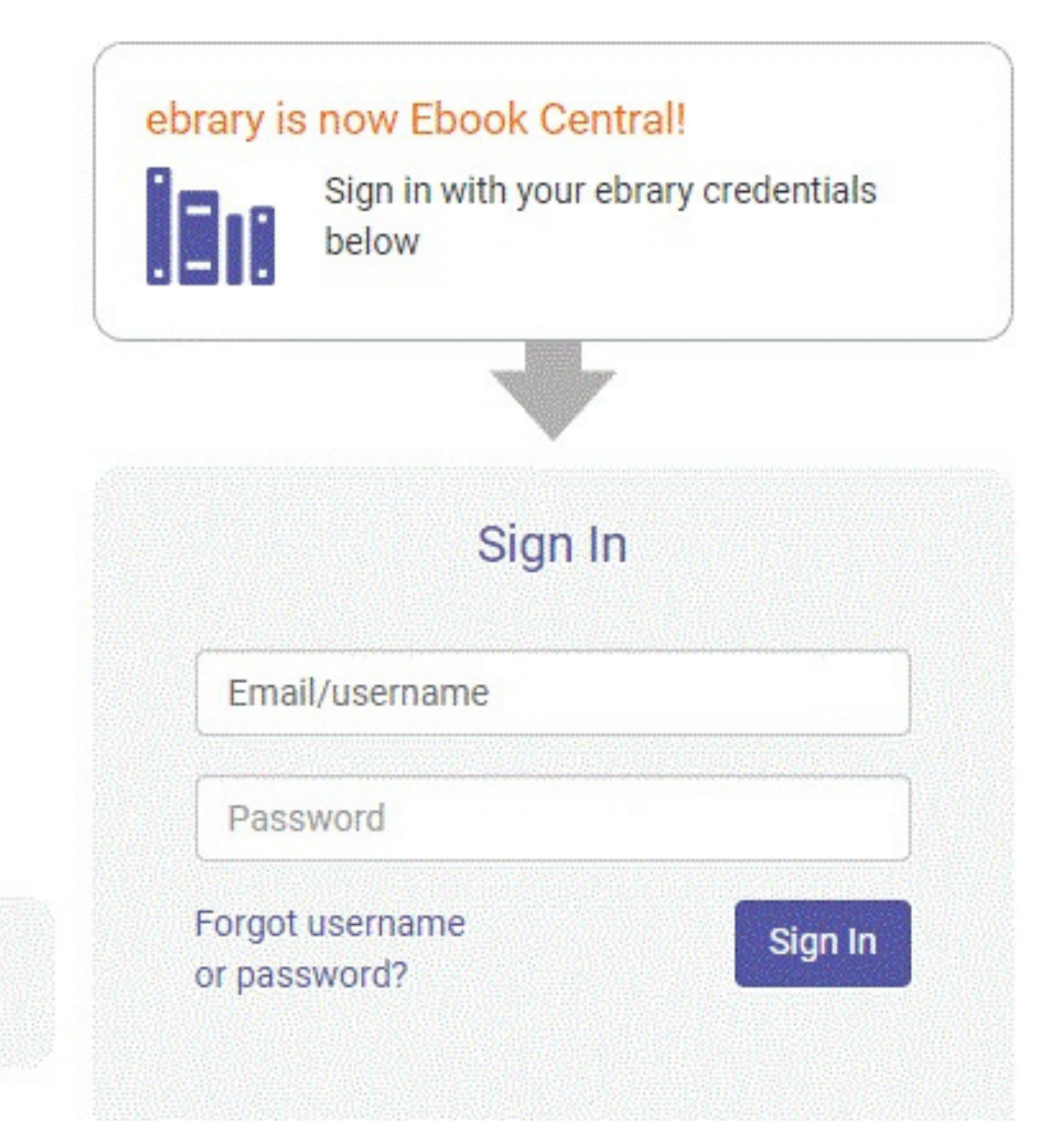

In >

mes your username.

lease do not use spaces.

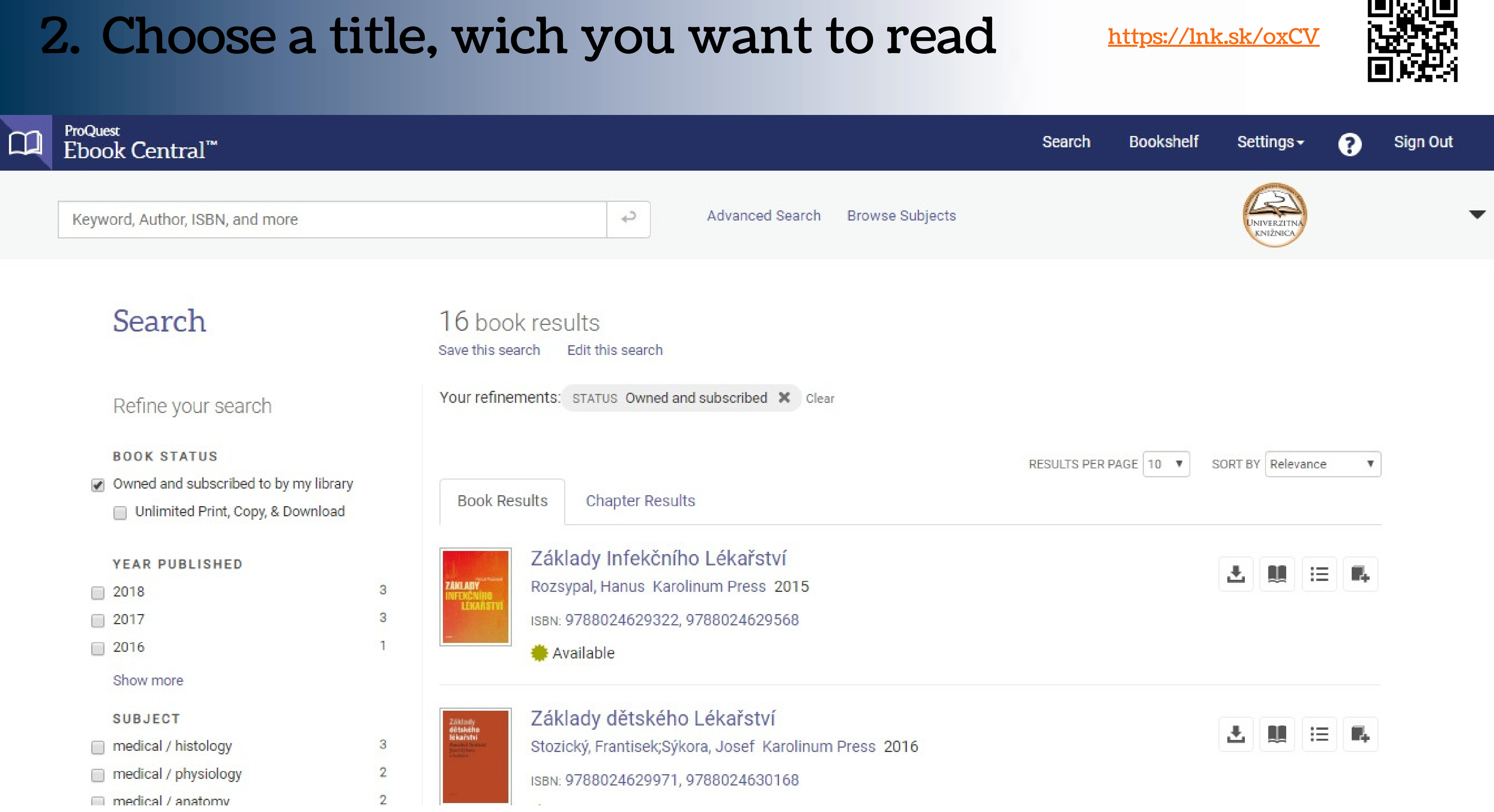

### Access to e-books

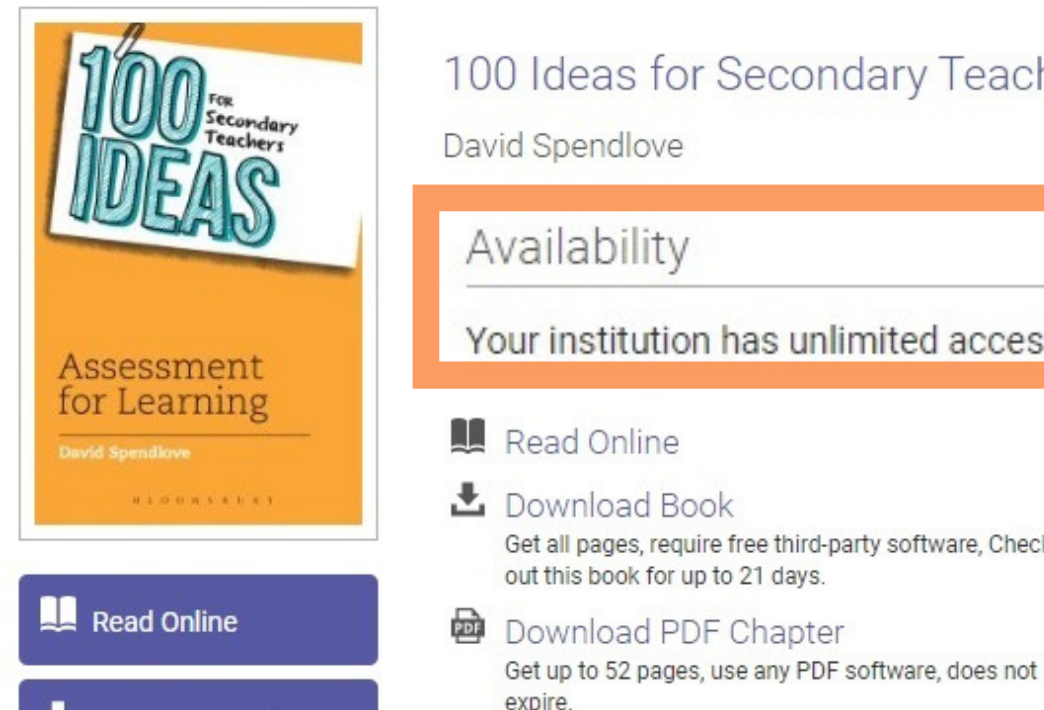

L Download Book

| 100 Ideas for Secondary Teachers: Assessment for Learning |
|-----------------------------------------------------------|
| David Spendlove                                           |

#### Availability

Your institution has unlimited access to this book.

- Read Online
- La Download Book Get all pages, require free third-party software, Check out this book for up to 21 days.
- 26 pages remaining for copy (of 26) 52 pages remaining for PDF
- print/chapter download (of 52)

#### E-BOOKS WITH UNLIMITED ACCESS =THEY CAN BE READ BY ALL USERS AT THE **SAME TIME**

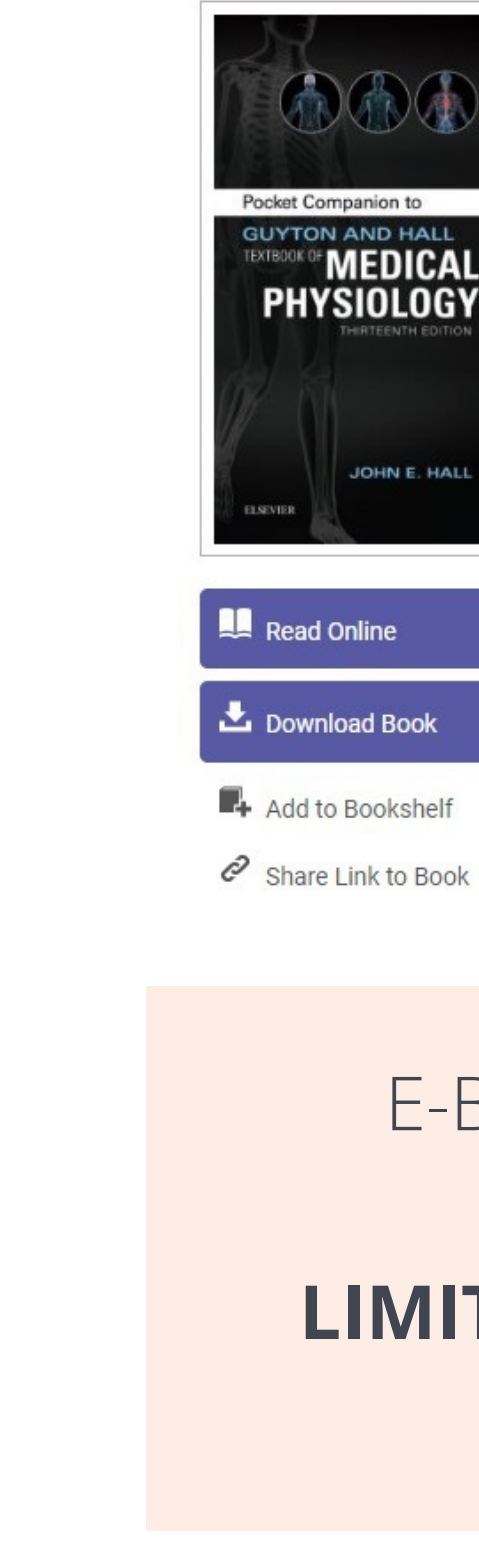

#### Pocket Companion to Guyton & Hall Textbook of Medical Physiology John E. Hall Availability Your institution has limited access to this book. Max. for 3 simultaneous users Read Online 73 pages remaining for copy (of 73) L Download Book 73 pages remaining for PDF Get all pages, require free third-party software, Check print/chapter download (of 73) out this book for up to 21 days. Download PDF Chapter Get up to 73 pages, use any PDF software, does not expire. Description All of the essential information you need from the world's foremost medical physiology textbook - right in your pocket! Pocket Companion to Guyton and Hall Textbook of Medical Physiology, 13th Edition, reflects the structure and content of the larger text, helping you recall and easily review the most essential, need-to-know

### E-BOOKS WITH LIMITED ACCESS **LIMITED NUMBER** OF SIMULTANEOUS USERS

### **3. Click - READ ONLINE**

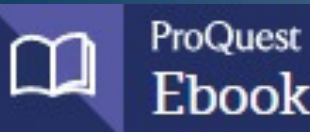

#### ProQuest Ebook Central™

| Advanced Search | Browse Subjec   |
|-----------------|-----------------|
|                 | Advanced Search |

Return to Search Results

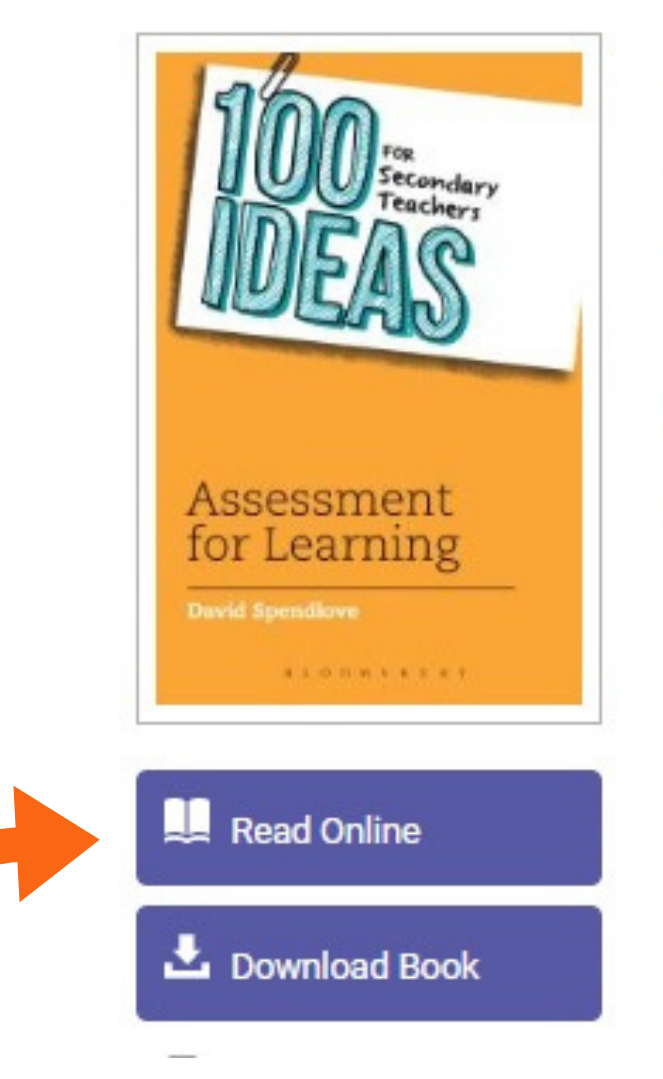

#### 100 Ideas for Secondary Teachers: Assessment for Learning

David Spendlove

#### Availability

Your institution has unlimited access to this book.

- 🛄 Read Online
- L Download Book

Get all pages, require free third-party software, Check out this book for up to 21 days.

#### Download PDF Chapter Get up to 52 pages, use any PDF software, does not

expire.

#### 26 pages remaining for copy (of 26)

52 pages remaining for PDF print/chapter download (of 52)

## Search Bookshelf Settings - Sign Out Sets

#### Book Details

TITLE 100 Ideas for Secondary Teachers

SUBTITLE Assessment for Learning

SERIES 100 Ideas for Teachers Ser.

EDITION 1

AUTHOR David Spendlove

PUBLISHER

### 4. Now you can study the selected title and use all the tools

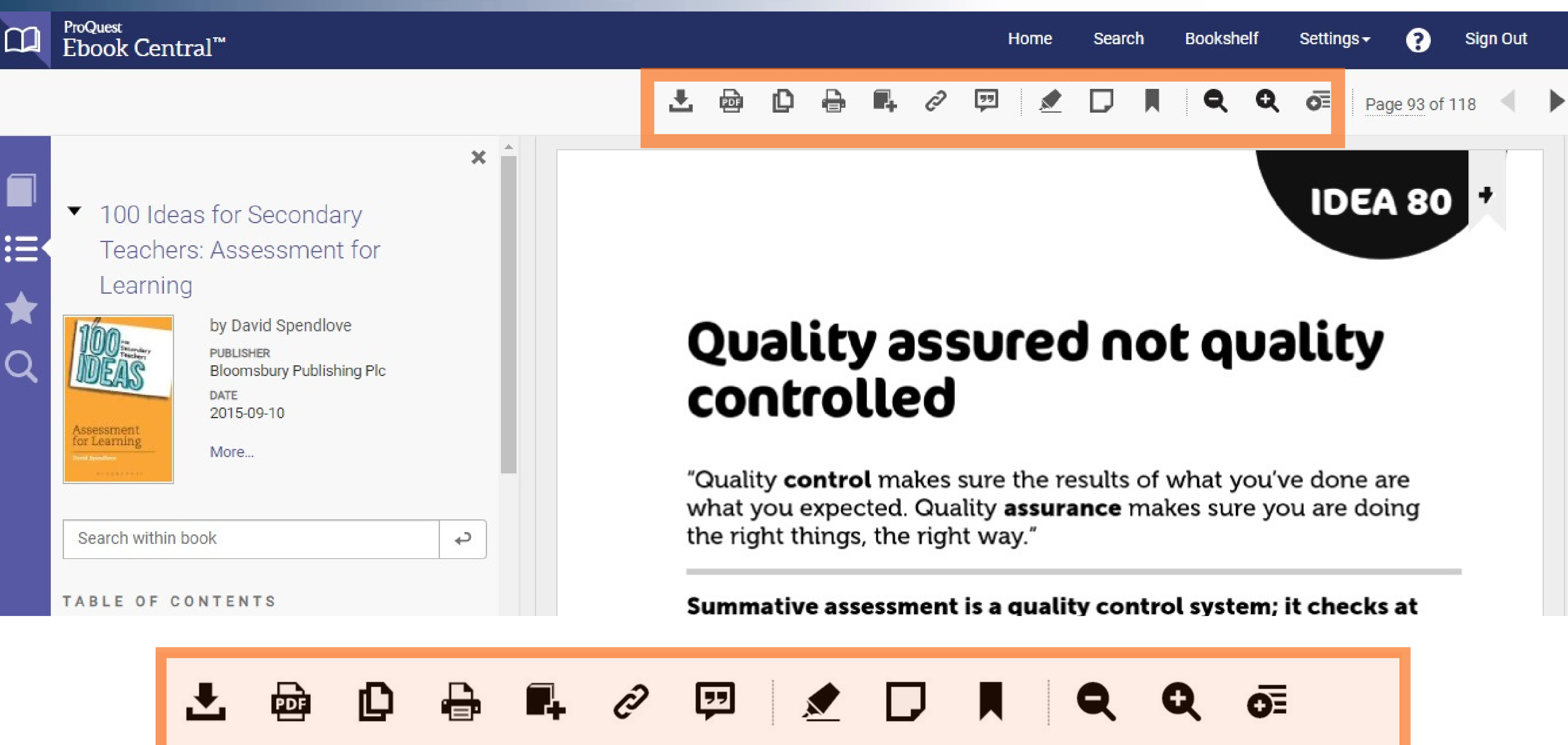

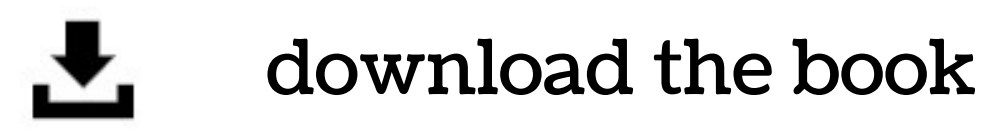

max. for 21 days

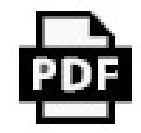

### download the chapter

get a PDF file which does not expire

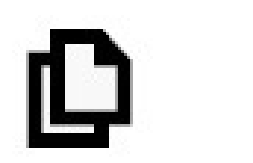

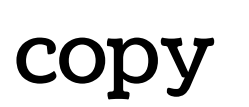

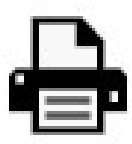

print to PDF

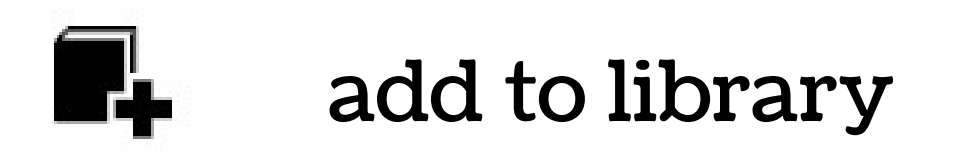

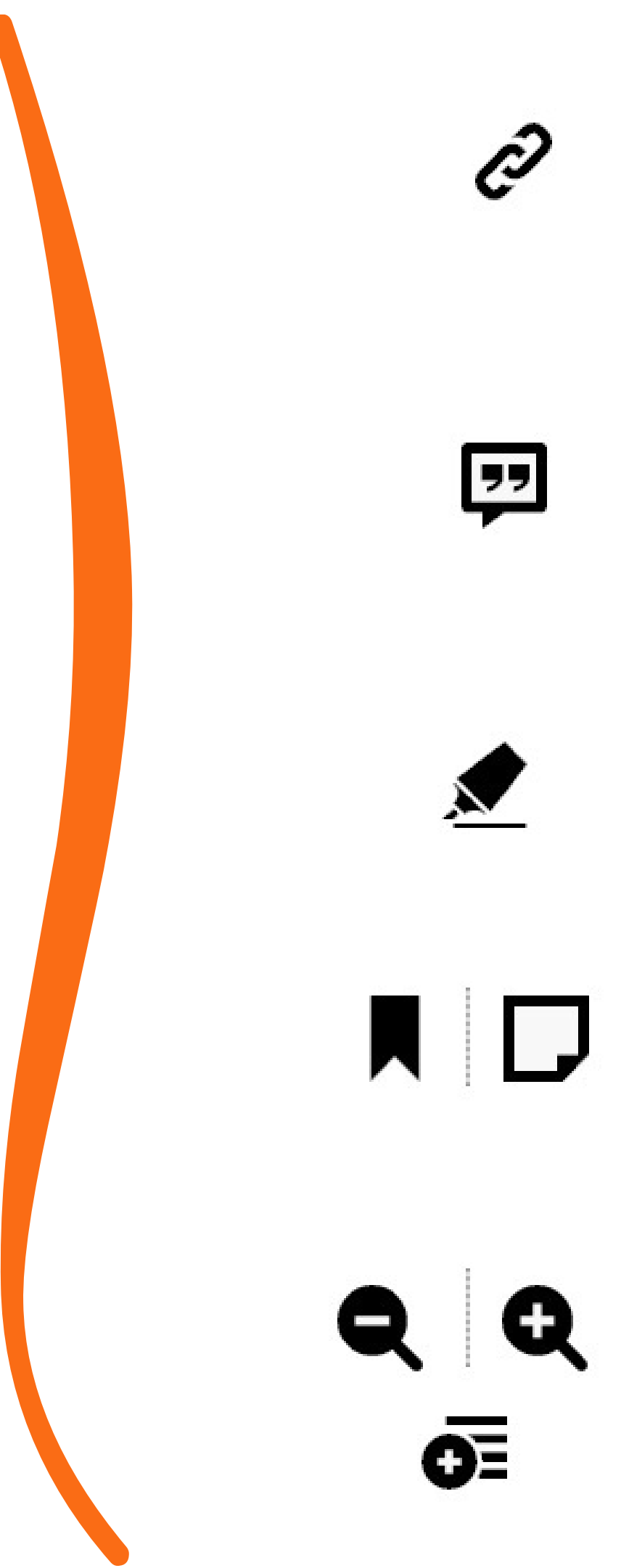

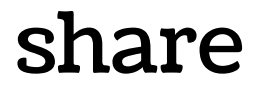

### get citation

### highlight

#### add a note

zoom out zoom in resize

### How to download an entire book in 3 steps?

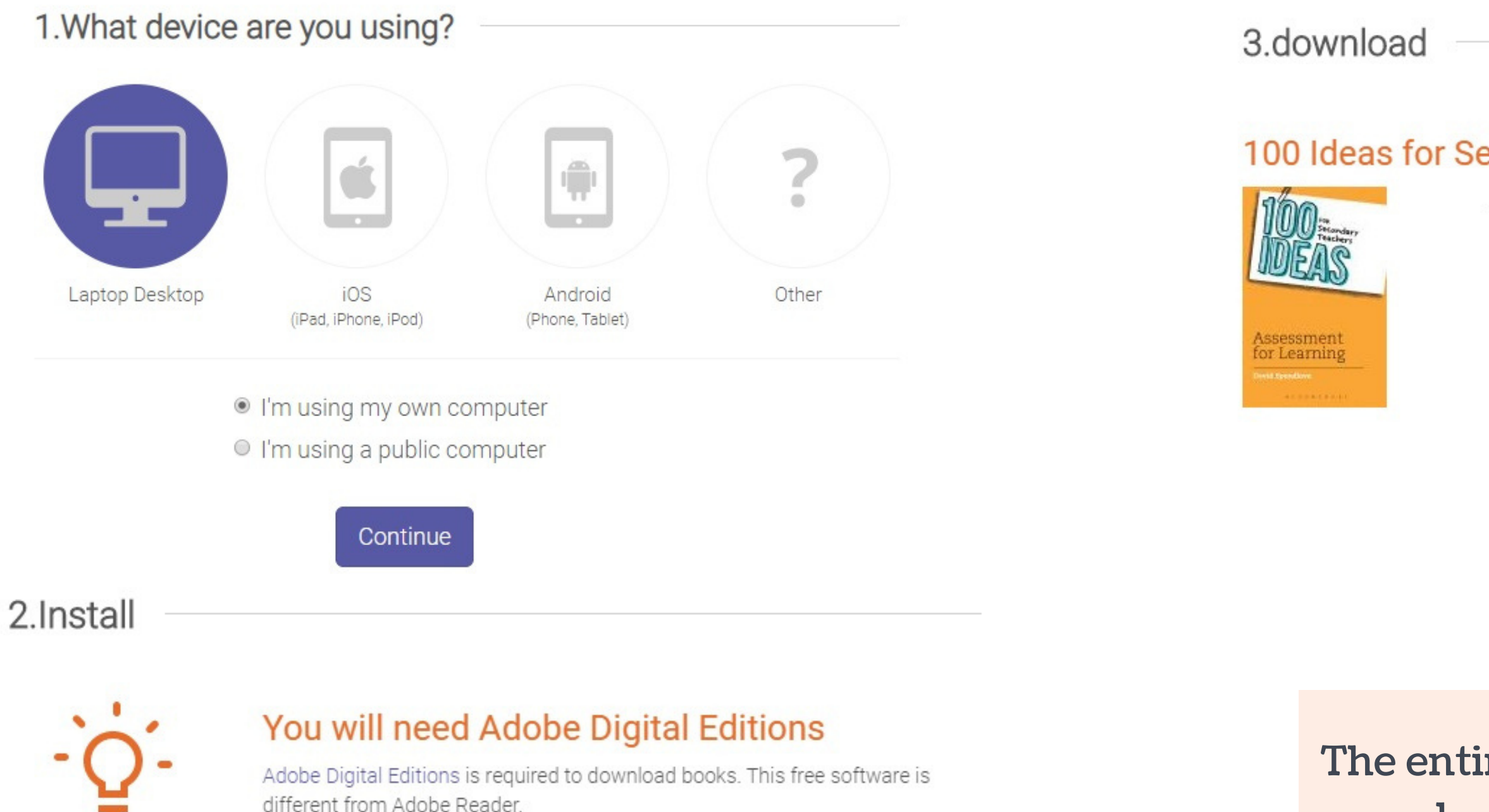

A free Adobe ID is also required to transfer the book to another device. It is not required to read books on this computer.

Get Adobe Digital Editions

Done with this step >

#### 100 Ideas for Secondary Teachers: Assessment for Learning

| Author: David Spendlove | 9      |   |
|-------------------------|--------|---|
| Length:129 pages        |        |   |
| File Size: 8245K (8.1MB | )      |   |
| DOWNLOAD PERIOD:        | Select | • |
| DOWNLOAD FORMAT:        | PDF    |   |
| Download Y              |        |   |
| Need Help?              |        |   |
|                         |        |   |

#### The entire book can be downloaded for l • 7 • 14 • 21 days

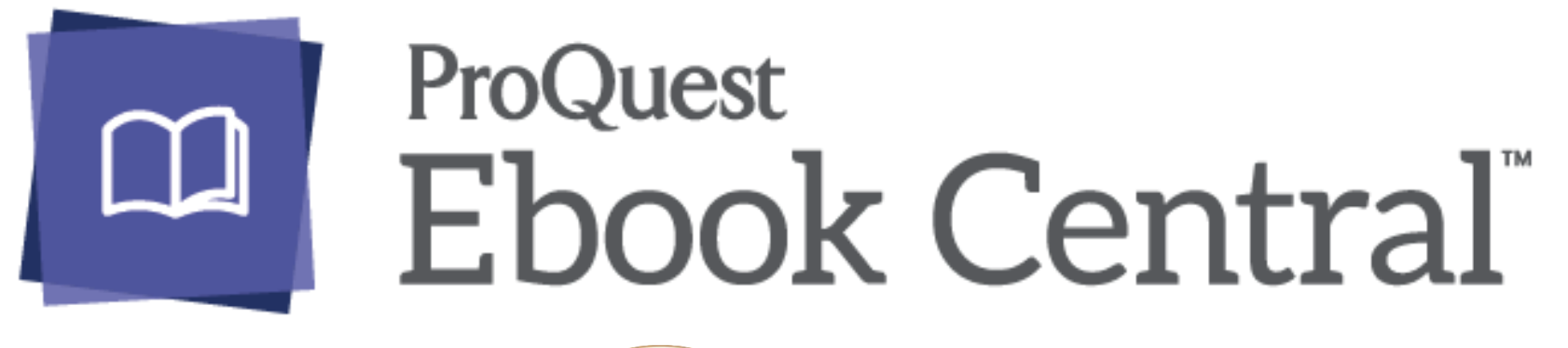

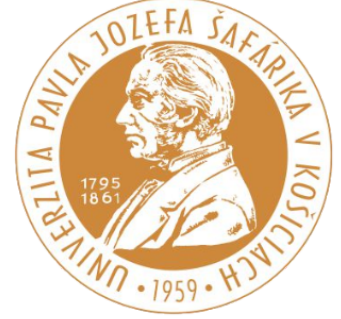

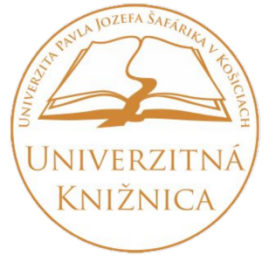

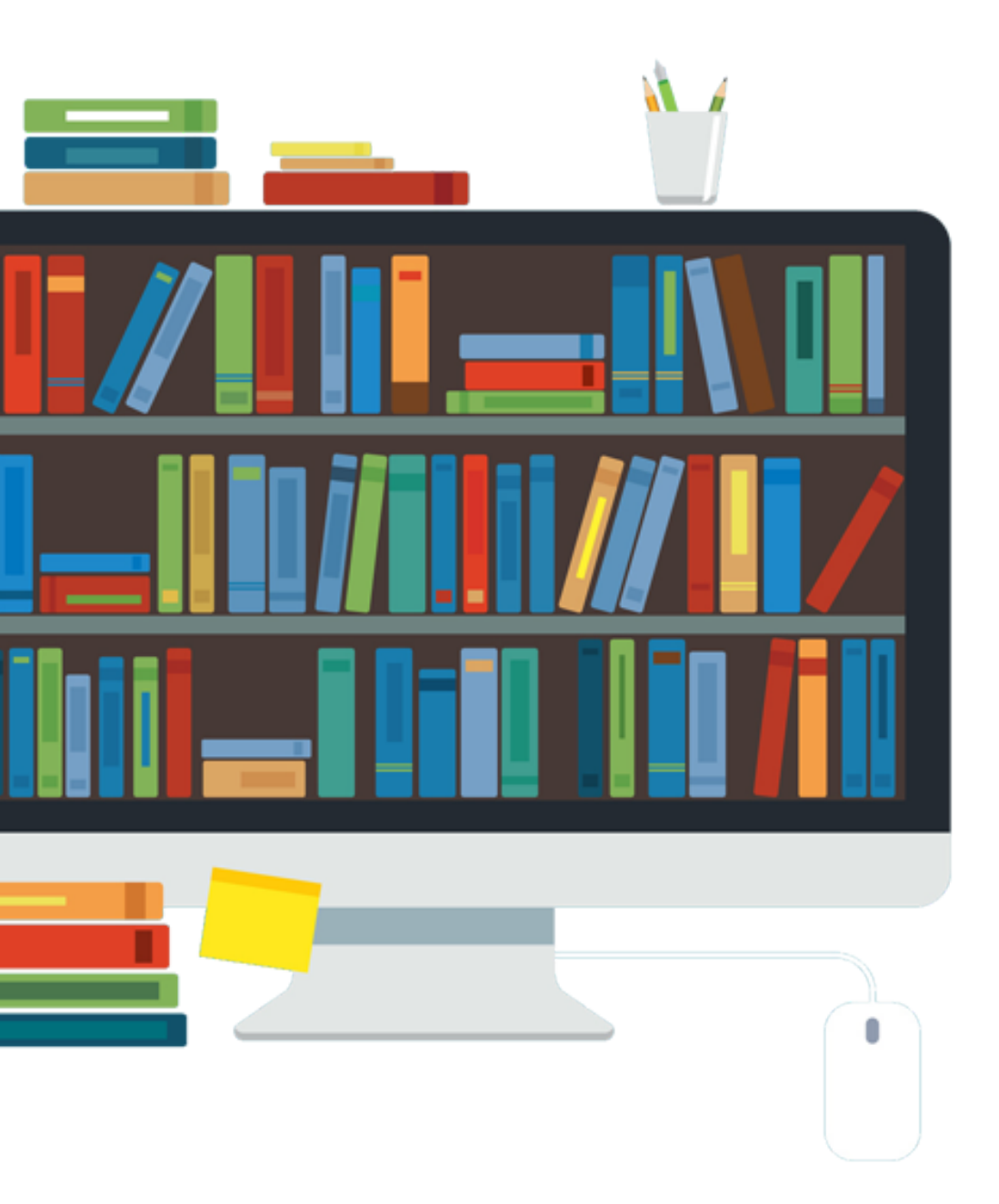